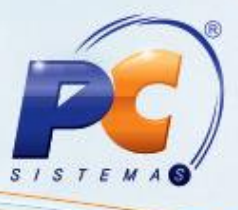

#### Sumário

A

| preser | ntação                                 | . 1 |
|--------|----------------------------------------|-----|
| 1.     | Procedimentos iniciais                 | . 1 |
| 2.     | Emitir Relatório de Bebidas Alcoólicas | . 2 |

# Apresentação

A emissão do relatório de bebidas alcoólicas é realizada por meio da Rotina **2084 – Relatório de Venda de Bebidas Alcoólicas**, com a finalidade de permitir a impressão dos relatórios com dados de identificação e data de nascimento do responsável pela compra da bebida, atendendo a lei anti-álcool do estado de São Paulo. Este tutorial contém informações que orientam nos procedimentos necessários para emissão do relatório, contendo as seguintes informações: documento de identificação, data de nascimento, filial, data da venda, número do cupom fiscal, número do caixa, descrição do produto, código de barras e quantidade de bebida vendida.

### 1. Procedimentos iniciais

Antes de realizar o processo de emissão de relatório de bebidas alcoólicas, são necessários os seguintes procedimentos iniciais:

- Atualizar a Rotina 2084 a partir da versão 22.02.04;
- Habilitar na rotina 133 Parâmetros da Presidência, o parâmetro 2880-Controlar venda de bebida alcoólica.

© Todos os direitos reservados. - PC Sistemas - v. 1.0 - Data: 12/08/2013

Página 1 de 4

Capacitação Continuada: A PC Sistemas disponibiliza soluções em treinamento, através de modalidades de ensino que vão ao encontro da necessidade específica do cliente, buscando satisfazer seu objetivo na relação de investimento x benefício. São oferecidos cursos presenciais e à distância. Os treinamentos presenciais podem ser ministrados em todos os Centros de Treinamentos da PC ou na empresa do cliente (In Loco). Conheça nossos programas de capacitação continuada, acessando o site www.treinamentopc.com.br/

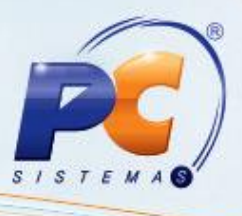

# 2. Emitir Relatório de Bebidas Alcoólicas

Para emitir o relatório de bebidas alcoólicas siga os procedimentos abaixo:

1) Acesse a Rotina 2084, na aba Pesquisar clique em Pesquisar;

Observação: O relatório também poderá ser emitido por período, filial, número de caixa e de cupom fiscal.

| 2084 - Relato<br>Winthor - PC Sistemas                                                                 | ório de Venda de Bebidas Alcoólicas                                                                                                    |
|----------------------------------------------------------------------------------------------------|----------------------------------------------------------------------------------------------------|
| Pesquisar     F       Pesquisar     Limpar Campos       Relatório     Imprimir       Outros     Fechar | iltros:F5 Resultado da Pesquisa:F6     Filial   1   Cupom   Caixa   3     Caixa   3     caixa teste   Período    01/08/2013   Image: Second Second Seco |

2) Selecione o registro em seguida clique em Imprimir na aba Relatório;

| Pesquisar | Filtros-F5 | Resultado da Pesquisa-F6 | 5          |            |         |          |
|-----------|------------|--------------------------|------------|------------|---------|----------|
| Imprimir  | Arraste un |                          |            |            |         |          |
| Outros    | 3 Filial   | Caixa                    | Num. Cupor | Data Saída | Produto | Quantida |
| Fechar    | ▶ 1        |                          | 7 89       | 12/08/2013 | 51      |          |
|           |            |                          |            |            |         |          |
|           |            |                          |            |            |         |          |
|           |            |                          |            |            |         |          |
|           |            |                          |            |            |         |          |
|           |            |                          |            |            |         |          |

© Todos os direitos reservados. - PC Sistemas - v. 1.0 - Data: 12/08/2013

Página 2 de 4

Capacitação Continuada: A PC Sistemas disponibiliza soluções em treinamento, através de modalidades de ensino que vão ao encontro da necessidade especifica do cliente, buscando satisfazer seu objetivo na relação de investimento x benefício. São oferecidos cursos presenciais e à distância. Os treinamentos presenciais podem ser ministrados em todos os Centros de Treinamentos da PC ou na empresa do cliente (In Loco). Conheça nossos programas de capacitação continuada, acessando o site www.treinamentopc.com.br/

# TUTORIAL EMISSÃO DE RELATÓRIO DE BEBIDAS ALCOÓLICAS

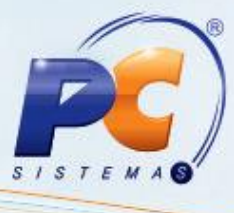

- 3) Na tela Impressão, marque a opção Imprimir Relatório Padrão;
- 4) Em seguida clique no botão Confirmar.

| mpressão<br>Jinthor - PC Sistemas | <b>□</b> _ <b>□</b> × |
|-----------------------------------|-----------------------|
| Opções                            |                       |
| Imprimir relatório padrão         |                       |
| 🔘 Imprimir relatório customizado  |                       |
| O Alterar layout customizado      |                       |
| 🔘 Restaurar layout padrão         |                       |
| Confirmar                         | <u>C</u> ancelar      |

|                |       |       |                  | Filial: 1<br>Periodo:01/08/2013 a 13/08/2013<br>Cupom:89<br>Caixa: Todos |      |                         |                |  |
|----------------|-------|-------|------------------|--------------------------------------------------------------------------|------|-------------------------|----------------|--|
| lial Dt. Venda | Cupom | Caixa | Código de Barras | Produto                                                                  | Qtde | Documento Identificação | Dt. Nascimento |  |
|                |       |       |                  |                                                                          |      |                         |                |  |

© Todos os direitos reservados. - PC Sistemas - v. 1.0 - Data: 12/08/2013

Página 3 de 4

Capacitação Continuada: A PC Sistemas disponibiliza soluções em treinamento, através de modalidades de ensino que vão ao encontro da necessidade especifica do cliente, buscando satisfazer seu objetivo na relação de investimento x benefício. São oferecidos cursos presenciais e à distância. Os treinamentos presenciais podem ser ministrados em todos os Centros de Treinamentos da PC ou na empresa do cliente (In Loco). Conheça nossos programas de capacitação continuada, acessando o site www.treinamentopc.com.br/

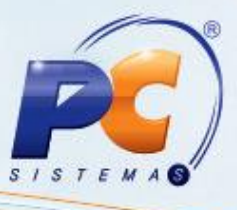

Mantenha o WinThor Atualizado, assim você proporciona o

crescimento da sua empresa através de soluções criadas especialmente para o seu negócio!

Colocamo-nos a disposição para maiores esclarecimentos e sugestões.

Fale com a PC: <u>www.grupopc.com.br</u> Central de Relacionamento - (62) 3250 0210

© Todos os direitos reservados. – PC Sistemas – v. 1.0 - Data: 12/08/2013

Página 4 de 4

Capacitação Continuada: A PC Sistemas disponibiliza soluções em treinamento, através de modalidades de ensino que vão ao encontro da necessidade especifica do cliente, buscando satisfazer seu objetivo na relação de investimento x benefício. São oferecidos cursos presenciais e à distância. Os treinamentos presenciais podem ser ministrados em todos os Centros de Treinamentos da PC ou na empresa do cliente (In Loco). Conheça nossos programas de capacitação continuada, acessando o site www.treinamentopc.com.br/